# Návod k aktivaci Apple Watch Connection Extra

### 1. Zkontrolujte, zda půjdou Apple Watch propojit s vaším zařízením.

 Apple Watch vyžadují iPhone 8 nebo novější s nejnovější verzí iOS. Je potřeba použít Apple Watch ve variantě Cellular. Při aktivaci služby Apple Watch Connection Extra dojde automaticky ke zkopírování vaší SIM/eSIM z telefonu do vašich Apple Watch. Tato kopie SIM/eSIM zaručí, že budete moci používat své telefonní číslo v hodinkách i mimo dosah svého mobilního telefonu.

#### 2. Aktivace Předplatného Watch Connection Extra.

- Pro službu AWCE/WCE je nutné mít zaplacené Předplatné Watch Connection Extra (jinak nepůjde službu v aplikaci Watch aktivovat).
- Předplatné Watch Connection Extra je v aplikaci Můj T-Mobile v sekci Chytré hodinky. Položka se v aplikaci nezobrazí při nastavené Blokaci služeb placených online platební kartou (POC220).
- Při aktivaci předplatného zadáváte e-mail a ukládáte platební kartu, aby mohlo dojít k opakované platbě a aktivaci předplatného.
- O aktivaci předplatného jste informováni SMS notifikací.
- Do e-mailu zasíláme zjednodušený daňový doklad a postup pro spárování zařízení.
- **3.** Připravte si údaje, které budete potřebovat pro aktivaci Apple Watch Connection Extra na vašem čísle:
- Přihlašovací jméno a heslo do webové samoobsluhy Můj T-Mobile/Moje firma. Pokud přihlašovací údaje nemáte, můžete se přihlásit na webu t-mobile.cz/mtm nebo moje-firma.tmobile.cz pomocí jednorázového hesla a nastavit si nové.

#### 4. Spárujte Apple Watch s vaším iPhonem v aplikaci Watch.

• V iPhonu vyhledejte aplikaci Watch a spárujte zařízení přes Bluetooth.

## 5. Aktivujte si službu Apple Watch Connection Extra.

- V iPhonu otevřete aplikaci Watch, klikněte na položku Mobilní data a vyberte Nastavit mobilní data, na další obrazovce znovu Nastavit mobilní data.
- Zobrazí se vám přihlašovací stránka Vítejte v Můj T-Mobile.
- Přihlašte se jako uživatel, který bude využívat hodinky a aktivujte službu "Apple Watch Connection Extra".
- Ověřte přihlášení zadáním jednorázového kódu, který vám zašleme na telefonní číslo nebo e-mail.
- Na další obrazovce potvrďte souhlas s Obchodními podmínkami služby a pokračujte tlačítkem Aktivovat.
- V dalším kroku v Přehledu objednávky potvrďte, že si přejete pokračovat.
- Zobrazí se vám potvrzení o odeslání objednávky.
- Po dokončení objednávky obdržíte potvrzující SMS.
- Ve chvíli, kdy se vám symbol Mobilní připojení na displeji hodinek změní na zelený nebo bílý, je služba v hodinkách aktivní.

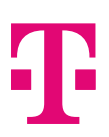

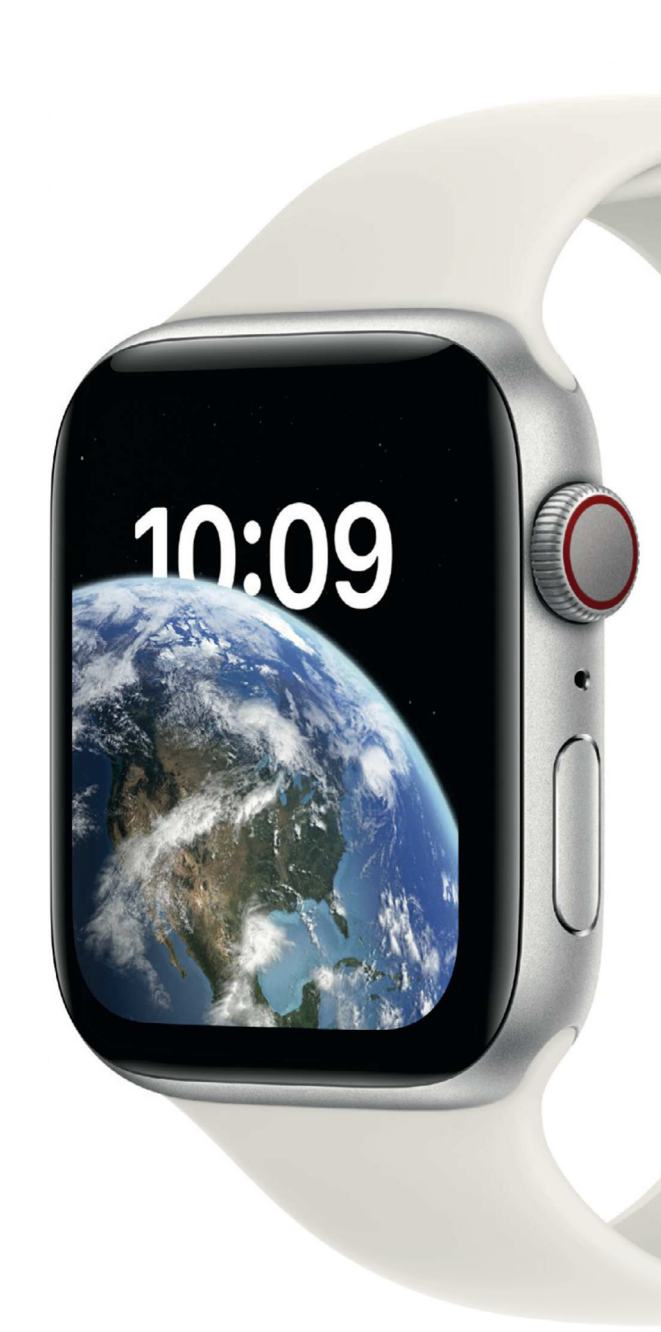

WATCH

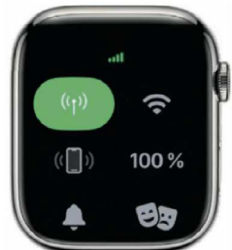